## Financial- How to create a PDF copy of statements for families

Last Modified on 12/07/2020 7:16 am EST

The Print Batch Statements option creates a PDF for a time period of all family statements.

From the home toolbar select the star icon, hover over Quick Links- Things To Do, then select Print Batch Statements-

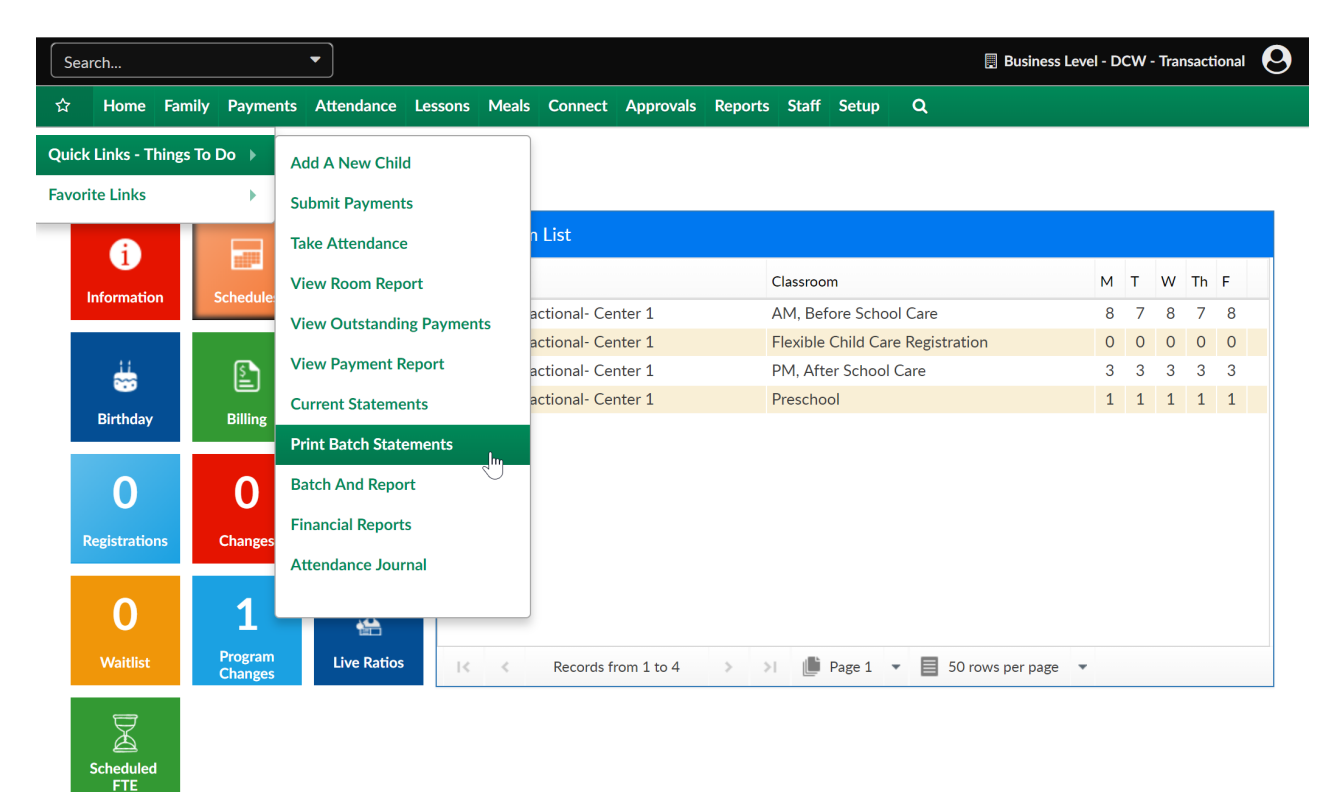

On the Print Batch Statements screen select the Search Criteria button and add detail to search by-

- Center
- Semester
- Category
- Classroom
- Begin Date
- End Date
- Balance As Of Date
- Include Zero Balance Families
- Include Credit Balance
- Include Inactive Families
- Include Only Children with Active Schedule
- Include Email Delivery (Create PDF Only)
- Statement Type

- Invoice Statement
- Customer Statement

| Search 🔻                                                                                                    |                             |                                                                                                    |                                                |           |           | Business Level - DCW - Transactional                                                                                                    |
|----------------------------------------------------------------------------------------------------|-----------------------------|----------------------------------------------------------------------------------------------------|------------------------------------------------|-----------|-----------|----------------------------------------------------------------------------------------------------|
| ☆ Home Family Payments Attendance I                                                                                             | essons N                    | leals Connect                                                                                                    | Approvals Repo                                 | rts Staff | Setup     | ۹                                                                                                    |
| Print Batch Statements                                                                                                    |                             |                                                                                                    |                                                |           |           |                                                                                                    |
| Showing results for:<br>Include Zero Balance Families:: Yes Include Credit<br>Include Only Children with Active Schedule:: No I | Balance:: Ye<br>nclude Emai | Include Inactive                                                                                                    | e Famililes:: No<br>DF only): No               |           |           | Search Criteria <del>-</del>                                                                                                    |
| Statement Document List                                                                                                    |                             |                                                                                                    |                                                |           |           |                                                                                                    |
| Document Name                                                                                                    |                             | Search Criteri                                                                                                    |                                                |           |           |                                                                                                    |
| 4317_12272017113159.pdf                                                                                                    | 12/27                       | Center:                                                                                                    |                                                |           |           |                                                                                                    |
| 4317_10232017104829.pdf                                                                                                    | 10/23                       | Semester  Semester  Category  Category  Segin Date  Begin Date  Begin Date  Include Zero Balar  No No Include Inactive Fa  No No Include Inactive Fa  No No Include Inactive Fa  No No Include Inactive Fa  No No Include Inactive Fa  No No No No No No No No No No No No No | re:<br>nce Families:<br>Yes<br>mililes:<br>Yes | 102       | •         | Classroom  Classroom   End Date  Include Credit Balance:  No  Yes  Include Only Children with Active Schedule:  No  Yes  Statement Type: |
| 4                                                                                                    |                             | No Yes                                                                                                    |                                                |           |           | Select an Statement Type                                                                                                    |
| vacy Policy                                                                                                    |                             | NOTE: If run at the                                                                                                    | e Business Level, no                           | more than | 1000 stat | Create PDF Email Statements                                                                                                    |

Once the file is created, select the blue hyperlink to open the file.

| Print Batch Statements                                                                                       |                            |                     |   |  |  |  |  |
|----------------------------------------------------------------------------------------------------|----------------------------|---------------------|---|--|--|--|--|
|                                                                                                    |                            |                     |   |  |  |  |  |
| Showing results for:                                                                                         |                            |                     |   |  |  |  |  |
| Include Zero Balance Families:: Yes Include Credit Balance:: Yes Include Inactive Famililes:: No             |                            |                     |   |  |  |  |  |
| Include Only Children with Active Schedule:: No Include Email Delivery (Create PDF only): No Search Criteria |                            |                     |   |  |  |  |  |
| Statement Document List                                                                                      |                            |                     |   |  |  |  |  |
| Document Name                                                                                                | Date Created               | Center              |   |  |  |  |  |
| 4317_12272017113159.pdf                                                                                      | 12/27/2017 11:31:59 AM EST | DCW - Transactional | × |  |  |  |  |
| 4317_10232017104829.pd<br>Download Sta                                                                       | 10/23/2017 10:48:29 AM EDT | DCW - Transactional | × |  |  |  |  |